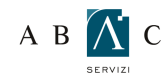

## A B 🕅 C O GUIDA ALLA MODIFICA DELLA PASSWORD NELLA WEBMAIL

Per modificare la vostra password, accedere alla web mail Grimaldi seguendo le indicazioni riportate ne la "Guida alla consultazione della mail via web".

2

Clicca sulla voce "Opzioni" in basso a sinistra

| 🖎 World Client                                                                                                    | Riepilogo                                                                                                    |
|----------------------------------------------------------------------------------------------------|----------------------------------------------------------------------------------------------------|
| For MDaemon®                                                                                                    | ANuovo 🚽                                                                                                    |
| Cartelle  Cartelle  Cartel | Posta in arrivo<br>MDaemon at mail.grimaldifranchising.it<br>Welcome to the real world accessing email system for domain grimaldifrance<br>Note<br>Note<br>Nessuna nota m |
| Calendario                                                                                                    |                                                                                                    |
| S Rubrica                                                                                                    |                                                                                                    |
| 💆 Attiv.                                                                                                    |                                                                                                    |
| Note                                                                                                    |                                                                                                    |
| 🔠 Opzioni 🔶                                                                                                    |                                                                                                    |

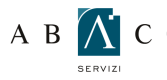

3

## A B 🕅 C O GUIDA ALLA MODIFICA DELLA PASSWORD NELLA WEBMAIL

Inserisci quindi la nuova password.

## Personalizza S WorldClient 🛃 Salva 🛛 🙆 Annulla Dpzioni Password Personalizza - Personalizza le schermate e le operazioni del programma. Password (Digitare la pa ord e digitarla nuo ella di conferma. La modifica della pa ord avrà effetto premendo Salva.) ente nella ca ..... Componi - Personalizza la visualizzione e le operazioni di composizione dei messaggi. Conferma password Risp. autom. - Gestione impostazioni risponditore automatico WorldClient. Presentazione Cartelle - Create le vostre cartelle personali per archiviar gestire le lettere. Lingua Italiano 💌 Filtri - Create dei filtri per distribuire la posta nelle varie cartelle, o per rifiutare automaticamente quelle indesiderate. Tema (Selezionare l'aspetto preferito) LookOut -Stile (Scegli carattere colore e grandezza che preferisci) Calendario - Personalizza le operazioni e le impostazioni del calendario personale. Vista predefinita (Scegliere la vista da visualizzare quando si accede a WorldClient) Vista rieplogo Colonne - Gestisci le colonne mostrate nelle diverse visualizzazioni 🗆 Salta verifica iniziale posta (Ciò velocizzerà l'accesso a WorldClient, ma è necessario fare clic su una cartella per verificare la pre 🗆 Comprimi cartelle nidificate personali (Con questa impostazione è possibile aumentare la velocità di accesso al tema LookOut nel caso si disponga di ComAgent - Controlla e sincronizza la posta e la rubrica indirizzi con ComAgent. Aggiungi risp. a Contatti (Aggiungi destinatari risposte a cartella Contatti) ComAgent Outlook Connector -Condividete cartelle, calendari, contatti del vostro OutLook e molto altro ancora. T Attiva la chat ComAgent nel tema LookOut (Se attivata, questa funzione consente di utilizzare la chat mediante ComAgent con il tema LookOut.) 🔛 Lista messaggi Tamon di annionamanto dalla lista firan unasi in minuti con la nola ni unda mantanara aminonata la lota dai marcann' Impostazioni avanzate -Personalizza impostazioni account

## Clicca su "Salva"

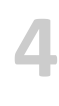

| So WorldClient                                                                                  | Personalizza                                                          |
|-------------------------------------------------------------------------------------------------|-----------------------------------------------------------------------|
|                                                                                                 | 🛃 Salva 💈 Annulla                                                     |
| E Opzioni                                                                                       | Bacoword                                                              |
| Personalizza - Personalizza le<br>schermate e le operazioni del<br>programma.                   | Password (Digitare la password e digitarla nuovamente nella casella   |
| Componi - Personalizza la<br>visualizzione e le operazioni di<br>composizione dei messaggi.     | Conferma password                                                     |
| Risp. autom Gestione<br>impostazioni risponditore<br>automatico WorldClient.                    | Presentazione                                                         |
| Cartelle - Create le vostre<br>cartelle personali per archiviare e<br>gestire le lettere.       | Lingua<br>Italiano                                                    |
| Filtri - Create dei filtri per<br>distribuire la posta nelle varie<br>cartelle, o per rifiutare | Tema (Selezionare l'aspetto preferito)                                |
| automaticamente quelle<br>indesiderate.                                                         | Stile (Scegli carattere colore e grandezza che preferisci)            |
| Calendario - Personalizza le<br>operazioni e le impostazioni del<br>calendario personale        | Vista predefinita (Scegliere la vista da visualizzare quando si acced |